#### 

# Instrukcja nastawy miernika FLUKE DSX-5000

### 1/3

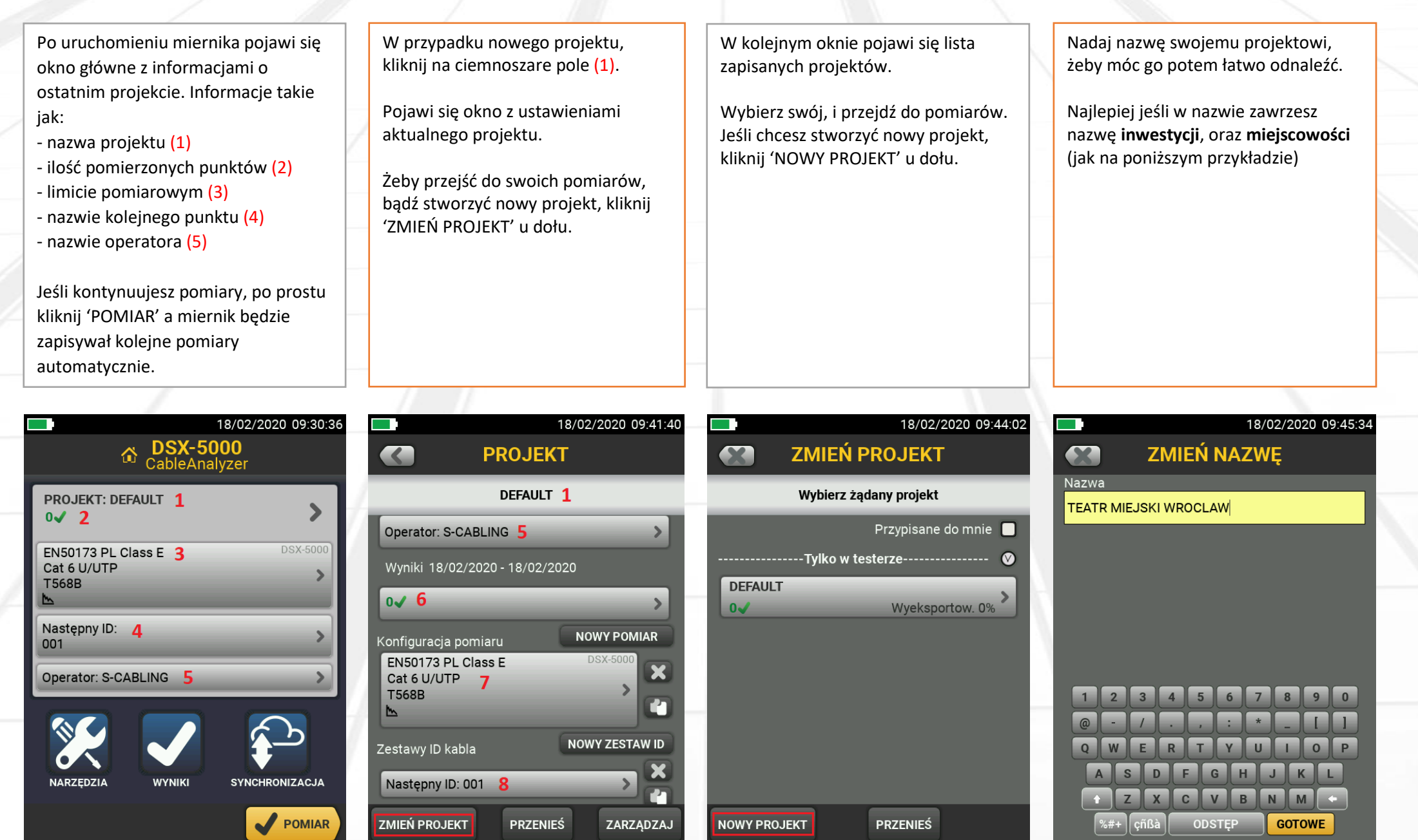

Zabrania się kopiowania oraz udostępniania tego dokumentu osobom trzecim, bez uprzedniej zgody właściciela.

#### 

## Instrukcja nastawy miernika FLUKE DSX-5000

Po wpisaniu nazwy projektu, zostaniesz przeniesiony do okna ustawień. Po pierwsze wybierz nazwę operatora (5) z listy, lub wprowadź nowego operatora, jeśli nie ma Cię na liście.

Następnie przejdź do najważniejszego okna, czyli 'Konfiguracji pomiaru' (3)

Po kliknięciu pojawi się okno z: - kategorią i sposobem ekranowania kabla (9)

współczynnikiem propagacji (9A)
norma, zgodnie z którą bedzie

wykonywany pomiar (10)

sposobem zarabiania kabli (11)

Na początek przejdźmy do wyboru kabla.

Musisz wybrać dokładnie taki sam kabel z listy, jaki został zainstalowany w danym obiekcie.

Jeśli w oknie najczęściej używanych nie znajdziesz tego kabla, kliknij w opcję ' WIĘCEJ' aby znaleźć właściwy.

Żeby dokładnie określić rodzaj, odczytaj jego parametry z powłoki zewnętrznej, które są nadrukowane na każdym jego metrze, bądź na kartonie/szpuli. Kolejną opcją jest odpowiednie ustawienie parametru NVP (współczynnika propagacji sygnału w kablu).

Zazwyczaj parametr ten ustawia się automatycznie po wyborze typu kabla, ale zawsze warto sprawdzić, czy zgadza się on z informacjami podanymi przez producenta kabla.

Ważne jest żeby ten parametr był poprawny, w celu pomierzenia odpowiedniej **długości** danego odcinka.

|                                          |                           | 18/02/ | 2020 09:49:09 |  |  |  |
|------------------------------------------|---------------------------|--------|---------------|--|--|--|
|                                          | PROJE                     | кт     |               |  |  |  |
| TEATR MIEJSKI WROCLAW                    |                           |        |               |  |  |  |
| Operator: S-CA                           | BLING 5                   | _      | >             |  |  |  |
| Wyniki 18/02/2                           | 020 - 18/02/2             | 2020   |               |  |  |  |
| 0√                                       | _                         |        | >             |  |  |  |
| Konfiguracja pon                         | niaru                     | NO     | WY POMIAR     |  |  |  |
| TIA Cat 6A Peri<br>Cat 6A U/UTP<br>T568B | m. Link<br><mark>3</mark> | D      | \$X-5000      |  |  |  |
| Zestawy ID kabla                         |                           | Now    | Y ZESTAW ID   |  |  |  |
| Następny ID: 00                          | 1                         |        |               |  |  |  |
| ZMIEŃ PROJEKT                            | PRZENI                    | EŚ     | ZARZĄDZAJ     |  |  |  |

|   | 18                            | /02/2020 | 0 09:51:1 | 6 |
|---|-------------------------------|----------|-----------|---|
|   | KONFIGURACJA                  | POM      | IARU      |   |
| ſ | Moduł: DSX-5000               |          | >         |   |
| l | Typ kabla: Cat 6A U/UTP 9     |          | >         |   |
| l | NVP: 68.2% <b>9A</b>          |          | >         |   |
| ľ | Limit pomiaru: TIA Cat 6A Per | m. Link  | 10>       |   |
| l | Zapisz wykres  📐              | Wł.      | Wył.      |   |
| l | HDTDR/HDTDX: Tylko ŹLE/DO     | BRZE*    | >         |   |
| l | Konfiguracja połączeń: T568B  | 11       | >         |   |
| l | Mapa połączeń AC              | Wł.      | Wył.      |   |
| l | ~                             |          |           |   |
|   |                               |          |           |   |
|   |                               |          | ZAPISZ    |   |

| -            | 18/02/202        | 0 09:52 |
|--------------|------------------|---------|
|              | TYP KABLA        |         |
|              | Ostatnio używane |         |
| Cat 6 U/UTP  |                  |         |
| Cat 6A U/FTP |                  |         |
| Cat 6A U/UTP |                  |         |
| KIF6ALSOH50  | 0 aLANtec        |         |
| Cat 5e U/UTP |                  |         |
| Cat 3 U/UTP  |                  |         |
| Cat 5 U/UTP  |                  |         |
| Cat 4 U/UTP  |                  |         |
|              |                  | WIECE   |

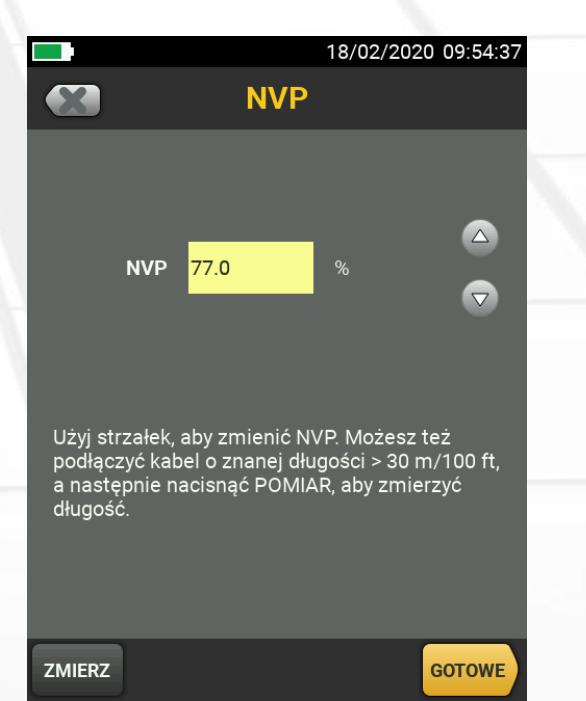

Zabrania się kopiowania oraz udostępniania tego dokumentu osobom trzecim, bez uprzedniej zgody właściciela.

### 

# Instrukcja nastawy miernika FLUKE DSX-5000

### 3/3

| Przechodząc dalej, wybieramy opcję<br>'Limit pomiaru' (10) czyli normę,<br>zgodnie z którą będzie wykonywany<br>pomiar.<br>CobiCabling akceptuje pomiary<br>zgodnie z normami <b>EN50173</b> oraz<br><b>ISO11801</b> – najlepiej w PL/PL2<br>(Permanent Link).<br>Mierząc łącze stałe PL, użyj adapterów<br>FLUKE na kablu (patchcordowych).<br>Wybierz odpowiednią klasę<br>okablowania (D; E; EA – co odpowiada<br>kategoriom 5e; 6; 6A) | Po wyborze limitu pomiaru, możesz<br>nadać własne nazewnictwo punktów<br>(np. jeśli masz kilka punktów<br>dystrybucyjnych).<br>W opcji 'NASTĘPNY ID' (4) możesz<br>edytować ID kabla w celu określenia<br>do której szafy (GPD) się schodzi,<br>którego panelu (01) oraz które jest to<br>gniazdo w panelu (01).<br>Nie jest to wymagane, ale może<br>ułatwić pomiary.                                                                                                    | I chyba mamy już wszystko:<br>Nazwę projektu, odpowiednio<br>skonfigurowany limit pomiaru, nazwa<br>następnego punktu.<br>Aby przejść do mierzenia, kliknij<br>strzałkę w lewym górnym rogu. | l gotowe!<br>Aby zacząć mierzyć, kliknij opcję<br>'POMIAR' na ekranie, bądź korzystaj z<br>przycisku 'TEST' pod ekranem.<br>Powodzenia! |
|----------------------------------------------------------------------------------------------------|----------------------------------------------------------------------------------------------------|----------------------------------------------------------------------------------------------------|----------------------------------------------------------------------------------------------------|
| 18/02/2020 09:56:14     Imit Pomiaru     Ostatnio używane     EN50173 PL Class E     EN50173 PL2 class Ea                                                                                                    | 18/02/2020 10:00:29<br>CONTUSTINATION CONTUNTS OF THE INFORMATION OF THE INFORMATION OF THE | 18/02/2020 10:01:29     PROJEKT     TEATR MIEJSKI WROCLAW     Operator: S-CABLING     Wyniki 18/02/2020 - 18/02/2020                                                                         | Is/02/2020 10:02:09                                                                                                    |
| EN50173 Channel Class Ea<br>TIA Cat 6 Channel (+All)                                                                                                    |                                                                                                    | O✓ >><br>Konfiguracja pomiaru NOWY POMIAR                                                                                                    | Następny ID:                                                                                                    |
| TIA Cat 6A Channel<br>TIA Cat 6A Perm. Link                                                                                                    |                                                                                                    | EN50173 PL2 Class Ea DSX-5000<br>Cat 7 S/FTP<br>T568B                                                                                                    | Operator: S-CABLING                                                                                                    |
| TIA Cat 6A Perm. Link (+All)<br>EN50173 PL Class D                                                                                                    | QWERTYUIOP<br>ASDFGHJKL<br>ZXCVBNM                                                                                                    | Zestawy ID kabla NOWY ZESTAW ID<br>Następny ID: GPD/01/01                                                                                                    | NARZĘDZIA WYNIKI SYNCHRONIZACJA                                                                                                    |
| WIECEJ                                                                                                    | %#+ cnßà ODSTEP GOTOWE                                                                                                    | ZMIEN PROJEKT PRZENIES ZARZĄDZAJ                                                                                                    | POMIAR                                                                                                    |